# デマンドパルスカウントレコーダ

DCR-50K [データ記録ユニット]

取扱説明書

[第3版]

# - SOUKOU -

本社,工場 〒529-1206 滋賀県愛知郡愛荘町蚊野 215 TEL 0749 37 3664 FAX 0749 37 3515 東京営業所 〒101-0023 東京都千代田区神田松永町三友ビル6F TEL 03 3258 3731 FAX 03 3258 3974 mail:sell-info@soukou.co.jp (営業) mail:tec-info@soukou.co.jp (技術)

# 目 次

| 5 | 安全にご使用いただくために                                                                                                    | 2                        |
|---|----------------------------------------------------------------------------------------------------|--------------------------|
|   | 1.仕様                                                                                                    | 3                        |
|   | 2 . 各部名称                                                                                                    | 5                        |
|   | <ul> <li>3.使用方法</li> <li>3-1:項目の変更</li> <li>3-2:現在日時の変更</li> <li>3-3:開始日時の変更</li> <li>3-4:ID番号の変更</li> <li>3-5:メモリデータの消去</li> </ul> | 7<br>9<br>12<br>15<br>17 |
|   | 4.パソコンへのデータ転送<br>4-1:USBドライバーのインストール<br>4-2:ハイパーターミナルの設定                                                                            | 18<br>20                 |
|   | 5 . 外形図                                                                                                    | 25                       |
|   | 保証書                                                                                                    |                          |

# 安全にご使用いただくために

安全にご使用いただくため、試験装置をご使用になる前に、次の事項を必ずお読み下さい。 また、仕様に記されている以外では使用しないで下さい。 試験装置のサービスは、当社専門のサービス員のみが行えます。 詳しくは、(株)双興電機製作所にお問い合わせ下さい。

### 人体保護における注意事項

感電について
 人体や生命に危険が及ぶ恐れがありますので、各測定コードを接続する場合は、必ず指定の試験用端子、又は、測定要素を接続する端子であることを確認して接続して下さい。
 又、活線状態(受電状態)で作業を行う場合は、感電に十分気をつけて行って下さい。

- **電気的な過負荷** 感電または、発火の恐れがありますので、測定入力には指定され た範囲外の電圧、電流を加えないで下さい。
- **パネルの取り外し** 試験装置内部には電圧を印加、発生する箇所がありますので、パ ネルを取り外さないで下さい。
- **適切なヒューズ** 発火等の恐れがありますので、指定された定格以外のヒューズはの使用 使用しないで下さい。

機器が濡れた状態 感電の恐れがありますので、機器が濡れた状態では使用しないで での使用 下さい。

**ガス中での使用** 発火の恐れがありますので、爆発性のガスがある場所では使用しないで下さい。

### 機器保護における注意事項

- **電源** 指定された範囲外の電圧を印加しないで下さい。
- 環境・・直射日光や高温多湿、結露するような環境下での、保存や使用はし ないで下さい。
  - ・酸、アルカリ、有機溶剤、腐食性ガス等の影響を受ける環境で使用 しないで下さい。
  - ・機械的振動が直接伝わる場所での使用、保存はしないで下さい。
  - ・強磁界を発生する物、又は帯電している物の近くで使用しないで下 さい。
  - ・本器は防水、防塵となっていません。ほこりの多い環境や、水のか かる環境では使用しないで下さい。

**故障と思われる場合** 故障と思われる場合は、必ず(株)双興電機製作所または、 販売店までご連絡下さい。

### 1. 仕様

# 使用電源 : AC100V±10% 50/60Hz : DC6V(電池BOX:単二アルカリ乾電池 4本) 約2~3ヶ月間使用可能 \*電池BOXはオプションになります.

**保存用バッテリー** : メモリデータ保存と,時計の駆動用バッテリーです. リチウムイオンバッテリー(CR2032) 約10年間使用可能

記録内容: 電力計のパルス出力をカウントして記録します.

:記録開始の年月日時分,日付が変わった時の年月日. \*データをパソコン転送時には,10分間隔の年月日時分を転送し,パルス数 を転送します.

# パルス数 : 10分間のパルス数 \*記録は毎分10分単位の時刻で行います.その為,記録開始直後の1データは,次の10分単位の時刻までのパルス数を記録します. 気温 : 10分間のパルス数をメモリする時の気温.

記録容量 : 3ヶ月間

#### 検出パルス

日時

| Hレベル   | :DC10mA以上        |
|--------|------------------|
| Lレベル   | :DC0.01mA以下      |
| パルス幅   | :12.6ms以上        |
| 測定可能パル | (数:9000パルス(10分間) |

#### 気温測定

| 測定範囲 | : - 1 0 ~ 6 0                 |
|------|-------------------------------|
|      | *本装置の使用範囲とは異なります.             |
| 測定精度 | : ± 2 度(精度保障範囲 0 ~ 4 0   )    |
|      | * 設置場所の影響により,実際の気温と異なる場合があります |

### 表示

表示部 : 4・1/2桁 LCD表示器

:時計機能,予約開始時刻

### 設定

| 時計機能     | : 内蔵時計の現在時刻を設定します.             |
|----------|--------------------------------|
| 予約開始時刻   | :あらかじめ設定した時刻より記録を開始する時刻を設定します. |
| 本体 ID 番号 | :本体の管理用に装置番号の設定を行います.(0~19999) |

# データ通信: RS-232C 又は USB \*ディンド パ ルがントレコーダ DCR-15C (データ収集ユニット) へのデータ転送は, RS-232 のみの使用となります. ポパソコンヘデータ転送は,RS-232C 又は USB ポートを使用します. 通信環境: 19200bps, デー化・ット 8, パリティ 無し, ストップ ビット 1, フロー制御 ハードウェア

**外形寸法** : 1 2 8 (W) × 1 8 9 (D) × 3 8 (H) mm

### **重量** :約2 k g

**使用環境** : 0~40 85%RH以下(但し結露なきこと)

| 付属品 | :パルス検出用CTセンサ          | 1本 |
|-----|-----------------------|----|
|     | パルス検出用CTセンサ渡りコード      | 1本 |
|     | 温度センサ                 | 1本 |
|     | デマンドカウントアラーム渡りコード     | 1本 |
|     | 電源コード                 | 1本 |
|     | USBドライバ3.5 インチディスク    | 1枚 |
|     | デマンドビューソフト3.5 インチディスク | 1枚 |
|     | ヒューズ(1A)              | 2本 |
|     | 取扱説明書(本書)             | 1部 |
|     | デマンドビュウソフト取扱説明書       | 1部 |
|     |                       |    |

**オプション**:電池BOX

\* 屋外で設置する場合は、下記のケースが適合サイズです。 ・DCR-50K、DAL-1000、LB-01をセットで収納する場合。 ・DCR-50K、DAL-1000をセットで収納する場合。 OP14-33(ニットー工業製)

・ D C R - 5 0 Kのみ収納する場合。
 O P 1 4 - 2 3 (ニットー工業製)

# 2. 各部名称

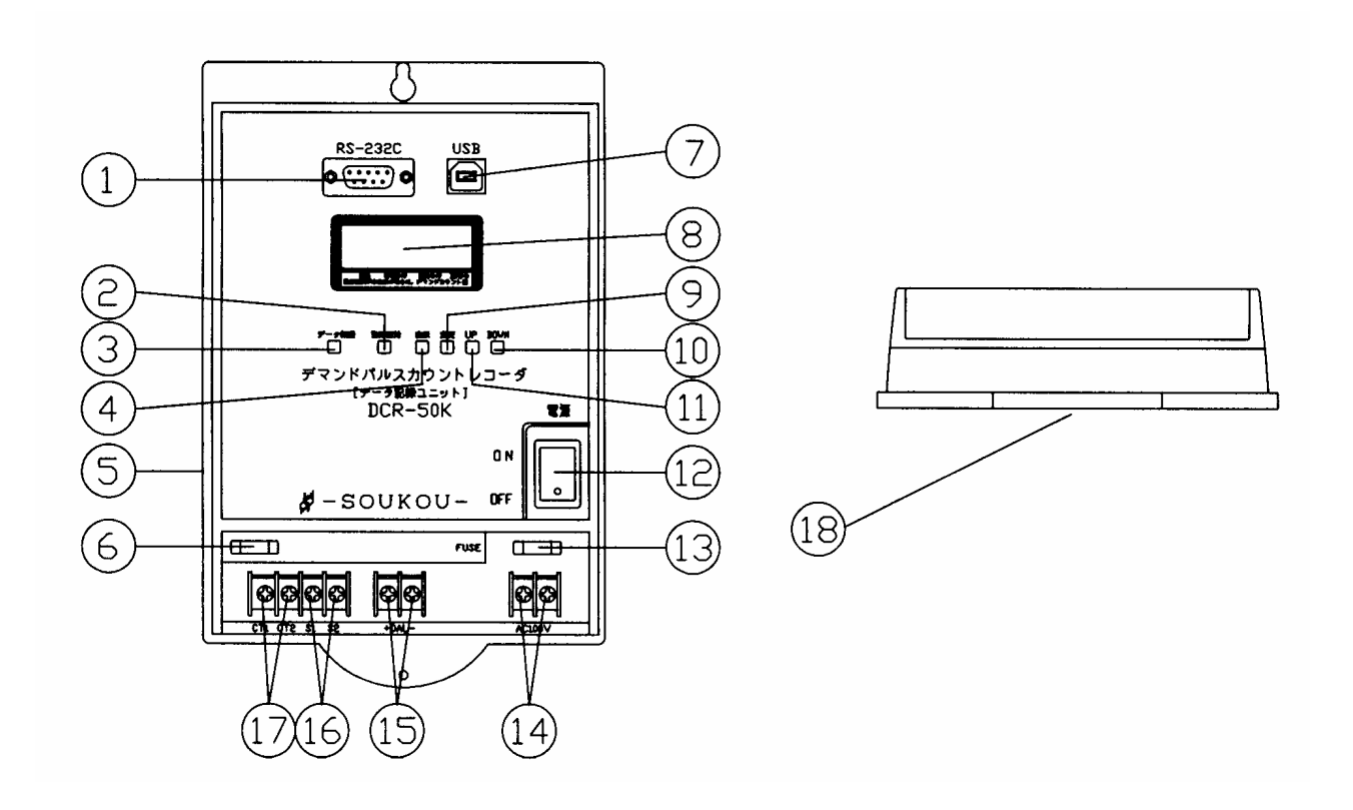

- **1.RS-232Cコネクタ** パソコン及び, デマンドパルスカウントレコーダ(DCR-15C)へのデータ通信用コネクタです.
- 2.記録開始スイッチ デマンドカウントの手動での記録開始スイッチです. 押した時点より,メモリヘデマンド値の記録を開始します.
- **3 . データ送信スイッチ** 記録データをパソコン又は , デマンドパルスカウントレコータ " (DCR-15C)へ送信するスイッチです . 押す事により R S - 2 3 2 C コネクタと , U S B コネクタよりデータガ出力します .
- **4 . 表示切替スイッチ** ディスプレイの表示内容を切り替えます .
- 5.DC電源入力端子

オプションの電池BOXから,電源を取り込む端子です.(DC6V)

- **6 . 予備ヒューズ** 電源ヒューズの予備ヒューズです .
- 7.USBコネクタ

パソコンへのデータ通信用コネクタです. \*\*注意\*\*

デマンドパルスカントレコータ " (DCR-15C)へのデータ通信用には使用できません.

- 8.表示ディスプレイ 表示画面です。
- 9.変更スイッチ 設定等の変更の決定を行なうスイッチです.

- **10.DOWNスイッチ** 設定内容,設定項目の変更スイッチです.
- 11.UPスイッチ 設定内容,設定項目の変更スイッチです.
- **12.電源スイッチ** 本装置のメインスイッチです.
- **13.電源ヒューズ** 電源回路の保護ヒューズです.(1A)
- **14.電源入力端子** 本装置に電源を取り込む端子です.(AC100V)
- **15.パルス信号出力端子** パルス信号を出力する端子です .デマンドカウントアラーム(DAL-1000)を接続します. **16.温度センサ端子**

気温を測定する温度センサを接続します.

17.CTセンサ端子

デマンドパルスを検出するCTセンサを接続します.

**18.マグネット** キュービタルの絵画や、画池POVなどに知り付ける

キュービクルの盤面や,電池BOXなどに取り付けるためのマグネットです.

## 3.使用方法

### 3-1:項目の変更

- 1.本装置を図1のように接続します.
- 2. 電源を入力します.(AC100V又は, DC6V: 電池BOX)
- 3.電源スイッチを"ON"にします.
- 4.表示ディスプレイには,カウント値を表示します.

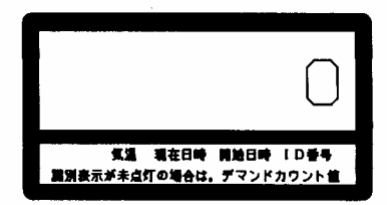

5.表示スイッチを押していくと,表示内容が変わります.

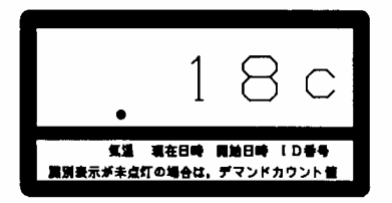

気温の欄にドットが表示し,温度センサの検出温度を 表示します.

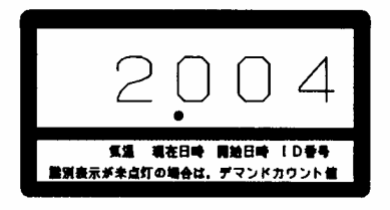

現在日時の欄にドットが表示し,現在の日付を表示します. 左の例は「年」ですが,「月,日」,「時刻」の場合もあります.

![](_page_7_Picture_12.jpeg)

開始日時の欄にドットが表示し,記録の開始を行う日時を 表示します. 左の例は「年」ですが,「月,日」,「時刻」の場合もあります.

![](_page_7_Picture_14.jpeg)

ID番号の欄にドットが表示し,機器の番号が表示します.

開始日時を決める場合は、あらかじめ設定を行います。
 測定をすぐに始める場合は、設定が完了している事を確認し、記録開始スイッチを押して下さい。

各社電力会社殿にパルス検出サービスを依頼して、接続するようにして下さい。

![](_page_8_Figure_1.jpeg)

図1:接続図

- 3-2:現在日時の変更
  - 1.現在日時の設定を行います.

表示スイッチを押し「現在日時」の項目を表示させます. 下の例は「年」ですが,「月,日」,「時刻」の場合もあります.

![](_page_9_Picture_3.jpeg)

2.変更スイッチを2秒間押します.
 「ピィー」とブザー音が鳴った後「年」の表示画面となり,2桁目がブリンクします.

![](_page_9_Picture_5.jpeg)

- 3.変更がある場合は、UP又はDOWNスイッチを押し、数値を変更します.
- 4.変更後,表示スイッチを押すと,1桁目がブリンクします.

![](_page_9_Picture_8.jpeg)

- 5. 変更がある場合は, UP又はDOWNスイッチを押し, 数値を変更します.
- 6.変更後,表示スイッチを押すと「月」の2桁目がブリンクします. \*例の様に"0"の場合はブリンクしません.

![](_page_9_Picture_11.jpeg)

7.変更がある場合は、UP又はDOWNスイッチを押し、数値を変更します. 8.変更後、表示スイッチを押すと「月」の1桁目がブリンクします.

![](_page_9_Picture_13.jpeg)

9. 変更がある場合は, UP又はDOWNスイッチを押し, 数値を変更します. 10. 変更後, 表示スイッチを押すと「日」の2桁目がブリンクします.

![](_page_10_Picture_1.jpeg)

11.変更がある場合は,UP又はDOWNスイッチを押し,数値を変更します. 12.変更後,表示スイッチを押すと「日」の1桁目がブリンクします.

![](_page_10_Picture_3.jpeg)

13.変更がある場合は,UP又はDOWNスイッチを押し,数値を変更します. 14.変更後,表示スイッチを押すと「時」の2桁目がプリンクします.

![](_page_10_Picture_5.jpeg)

15.変更がある場合は,UP又はDOWNスイッチを押し,数値を変更します. 16.変更後,表示スイッチを押すと「時」の1桁目がブリンクします.

![](_page_10_Picture_7.jpeg)

17.変更がある場合は,UP又はDOWNスイッチを押し,数値を変更します. 18.変更後,表示スイッチを押すと「分」の2桁目がブリンクします.

![](_page_10_Picture_9.jpeg)

19.変更がある場合は,UP又はDOWNスイッチを押し,数値を変更します. 20.変更後,表示スイッチを押すと「分」の1桁目がブリンクします.

![](_page_11_Picture_1.jpeg)

- 21.変更がある場合は、UP又はDOWNスイッチを押し、数値を変更します.
- 22.変更が完了したら,変更スイッチを2秒間押して下さい. 断続のブザー音が鳴り,下記の表示画面になります.

![](_page_11_Picture_4.jpeg)

![](_page_11_Picture_5.jpeg)

23. 完了後,設定した時刻を表示します.

### 3-3:開始日時の変更

- あらかじめ,決めた日時から測定を行いたい場合に設定します.
- 開始日時の設定を行います。
   表示スイッチを押し「開始日時」の項目を表示させます。
   下の例は「年」ですが、「月、日」、「時刻」の場合もあります。

![](_page_12_Picture_3.jpeg)

2.変更スイッチを2秒間押します.

「ピィー」とブザー音が鳴った後「年」の表示画面となり、2桁目がブリンクします.

![](_page_12_Picture_6.jpeg)

3. 変更がある場合は, UP又はDOWNスイッチを押し, 数値を変更します. 4. 変更後, 表示スイッチを押すと, 1桁目がブリンクします.

![](_page_12_Picture_8.jpeg)

- 5.変更がある場合は、UP又はDOWNスイッチを押し、数値を変更します。
- 6 . 変更後, 表示スイッチを押すと「月」の2桁目がブリンクします. \*例の様に"0"の場合はブリンクしません.

![](_page_12_Picture_11.jpeg)

7.変更がある場合は、UP又はDOWNスイッチを押し、数値を変更します. 8.変更後、表示スイッチを押すと「月」の1桁目がブリンクします.

![](_page_12_Picture_13.jpeg)

9. 変更がある場合は, UP又はDOWNスイッチを押し, 数値を変更します. 10. 変更後, 表示スイッチを押すと「日」の2桁目がブリンクします.

![](_page_13_Picture_1.jpeg)

11.変更がある場合は,UP又はDOWNスイッチを押し,数値を変更します. 12.変更後,表示スイッチを押すと「日」の1桁目がブリンクします.

![](_page_13_Picture_3.jpeg)

13. 変更がある場合は, UP又はDOWNスイッチを押し, 数値を変更します. 14. 変更後, 表示スイッチを押すと「時間」の2桁目がブリンクします.

![](_page_13_Picture_5.jpeg)

15.変更がある場合は,UP又はDOWNスイッチを押し,数値を変更します. 16.変更後,表示スイッチを押すと「時間」の1桁目がブリンクします.

![](_page_13_Picture_7.jpeg)

17.変更がある場合は,UP又はDOWNスイッチを押し,数値を変更します. 18.変更後,表示スイッチを押すと「分」の2桁目がブリンクします.

![](_page_13_Picture_9.jpeg)

- 19.変更がある場合は,UP又はDOWNスイッチを押し,数値を変更します. 20.変更後,表示スイッチを押すと「分」の1桁目がブリンクします.
  - 1 1 4 気温 現在日時 開始日時 ID音号 国別表示が未点灯の場合は、デマンドカウント値
- 21.変更がある場合は、UP又はDOWNスイッチを押し、数値を変更します.
- 22.変更が完了したら,変更スイッチを2秒間押して下さい. 断続のブザー音が鳴り,下記の表示になります.

![](_page_14_Picture_4.jpeg)

![](_page_14_Picture_5.jpeg)

23. 完了後,設定した時刻を表示します.

### 3-4:ID番号の変更

記録装置の個別番号を登録します.データ転送時にID番号も同時に転送されます.

1.ID番号の設定を行います.

表示スイッチを押し「ID番号」の項目を表示します.

![](_page_15_Picture_4.jpeg)

2.変更スイッチを2秒間押します. 「ピィー」とブザー音が鳴り,4桁目がブリンクします.

![](_page_15_Picture_6.jpeg)

3.変更がある場合は,UP又はDOWNスイッチを押し,数値を変更します. 4.変更後,表示スイッチを押しますと,3桁目がブリンクします.

![](_page_15_Picture_8.jpeg)

5.変更がある場合は,UP又はDOWNスイッチを押し,数値を変更します. 6.変更後,表示スイッチを押しますと,2桁目がブリンクします.

![](_page_15_Picture_10.jpeg)

7.変更がある場合は、UP又はDOWNスイッチを押し、数値を変更します. 8.変更後,表示スイッチを押すと、1桁目がブリンクします.

![](_page_15_Picture_12.jpeg)

- 9. 変更がある場合は, UP又はDOWNスイッチで数値を変更します.
- 10. 変更後, 表示スイッチを押すと, ブリンクが無くなります. この場合は, 5桁目が変更対象となり, UPスイッチで「1」を表示します. 「1」を表示している時は, ブリンクします.

![](_page_16_Picture_2.jpeg)

11. 変更が完了すると,変更スイッチを2秒間押して下さい. 断続のブザー音が鳴り,下記の表示になります.

![](_page_16_Picture_4.jpeg)

## \* \*注意\* \* 変更スイッチを2秒間押さなかった場合は , 変更されません .

12. 完了後,設定した ID番号を表示します.

### 3-5:メモリデータの消去

記録装置のメモリをクリアします.

1.メモリクリアを行います.

UP , DOWNスイッチを同時に 2 秒間押します . カウント値がブリンク表示し , ブザー音が鳴ります .

![](_page_17_Picture_4.jpeg)

2.変更スイッチを2秒間押します.
 断続のブザー音が鳴り,下記の表示になります.

![](_page_17_Picture_6.jpeg)

# \*\*注意\*\*

変更スイッチを2秒間押さなかった場合は,消去されません.

3.「0」の値になります.

![](_page_17_Picture_10.jpeg)

# 4.パソコンへのデータ転送

本装置は,パソコンへのデータ転送にRS-232C,USBポートを装備しております. USBポートを利用する場合は,付属のドライバーをインストールしていただきます. 接続ケーブルは,RS-232Cの場合はインタリンクケーブルを使用して下さい.(図2)

![](_page_18_Figure_2.jpeg)

図2:パソコンとの接続

- 4 1:USBドライバーのインストール
  - 1.本装置パソコンをUSBで接続すると以下のウィザードが起動します.

![](_page_18_Picture_6.jpeg)

2. <u>
一覧または特定の場所からインストールする(詳細)</u>を選択し 次へ(N)をクリックして 下さい.

![](_page_18_Picture_8.jpeg)

3.次の場所を含めるにチェックを入れて記入欄に A:¥ を入力して下さい.

![](_page_19_Picture_1.jpeg)

4. 付属の『USBドライバー3.5インチFD』をセットし 次へ(N) をクリックして 下さい.

| 新しいハードウェ<br>ソフトウェアを | アの校出ウィザード<br>インストールしています。お侍やください         |
|---------------------|------------------------------------------|
| dy.                 | LSB High Speed Serial Converter          |
|                     | italuninase<br>⊐C−75: G#WINDOW6#3ystem32 |
|                     | (第2時)、次へ例う、「キャンロト」                       |

5.インストールが完了すると完了画面が表示されます.

![](_page_19_Picture_5.jpeg)

完了画面が表示すれば 完了 をクリックして下さい.

インストール完了後,再びハードウェアのウィザードが起動します.
 ドライバーディスクをセットしたままで,同様の事を行って下さい.

- 4-2:ハイパーターミナルの設定
  - データ転送は、Windows標準ソフトの『ハイパーターミナル』又は、添付の『デマンドビュウ ソフト』を使用して転送します。
    - \* 『デマンドビュウソフト』を使用の場合は、別紙『デマンドビュウソフト取扱説明書』を 参考して下さい。
    - \* 『デマンドビュウソフト』を使用の場合は、データが30分単位に集約されます。 10分単位のデータ(集約されないデータ)が必要の場合は、『ハイパーターミナル』を 使用して下さい。
  - 1.『ハイパーターミナル』を起動します.

通常は,プログラムのアクセサリ内にありますが,設定によって異なります. 又,『ハイパーターミナル』がインストールしていない場合は,あらかじめパソコンに付属の WindowsOS ソフトにてインストールしておいて下さい.

![](_page_20_Picture_6.jpeg)

2.『ハイバーターミナル』を起動すると接続の設定になります.

![](_page_20_Picture_8.jpeg)

3. 名前とアイコンを選択し ОК クリックします.

| 接続の設定                | ?×   |
|----------------------|------|
| 戦 新しい接続              |      |
| 名前を入力し、アイコンを選んでください。 |      |
| 名前(N):               |      |
| DCR-50000            |      |
| アイコン型:               |      |
| 🙉 🔊 🐹 🔊 😹 🔕 🗞        |      |
|                      | >    |
| OK                   | セル ) |

4. 接続の設定で、電話番号の情報入力に変わります.
 接続方法の欄で、通信ケーブルを接続したポートを選択して下さい.

| 接続の設定               | ? 🛛                                                             |
|---------------------|-----------------------------------------------------------------|
| 🔊 DCR-500           | 000                                                             |
| 電話番号の情報を            | 入力してください。                                                       |
| 国/地域番号( <u>C</u> ): | 日本 (81)                                                         |
| 市外局番(E):            | 0749                                                            |
| 電話番号( <u>P</u> ):   |                                                                 |
| 接続方法( <u>N</u> ):   | COM1<br>Dell Data Fax Modem<br>COM3<br>COM1<br>TCP/IP (Winsock) |

5.選択後, OK をクリックします.

| 接続の設定               | ? 🛛       |
|---------------------|-----------|
| 🔊 DCR-500           | 000       |
| 電話番号の情報を            | 入力してください。 |
| 国/地域番号( <u>C</u> ): | 日本 (81)   |
| 市外局番(E):            | 0749      |
| 電話番号( <u>P</u> ):   |           |
| 接続方法( <u>N</u> ):   | СОМ1      |
|                     | OK キャンセル  |

6.設定ポートのプロパティが表示されます. 各設定を以下の通りに設定します. 19200bps, データビット 8, パリティ 無し, ストップビット 1, フロー制御 ハードウェア

| ©©M1ወプロパティ            | ? 🛛                    |
|-----------------------|------------------------|
| ポートの設定                |                        |
| <u> </u>              | 19200                  |
| データ ビット( <u>D</u> ):  | 8                      |
| パリティ(里):              | なし 💌                   |
| ストップ ビット( <u>S</u> ): | 1                      |
| フロー制御( <u>F</u> ):    | <u>ハードウェア</u>          |
|                       | 既定値に戻す(日)              |
| 0                     | K きゃンセル 適用( <u>A</u> ) |

設定後, 適用 をクリックし, OK をクリックします.

- 7. 完了後,接続状態になります.
- 8. データ保存ファイルの指定を行います. 転送(T) のプルダウンメニューから <u>テキストのキャプチャ</u> を選択します.

| 12           | Terradiated.  |   |
|--------------|---------------|---|
| * = 3 -0 B B | 21(1)(202)(2) |   |
|              | 343469979460  |   |
|              | HO HOMED      |   |
|              | 84264700860   |   |
|              |               |   |
|              |               |   |
|              |               |   |
|              |               |   |
|              |               |   |
|              |               |   |
|              |               |   |
|              |               |   |
|              |               |   |
|              |               |   |
|              |               |   |
|              |               |   |
|              |               |   |
|              |               |   |
|              |               |   |
|              |               | 1 |
|              |               |   |
|              |               |   |
|              |               |   |
|              |               |   |
|              |               |   |
|              |               |   |
|              |               |   |
|              |               |   |
|              |               |   |
|              |               |   |
|              |               |   |
|              |               |   |
|              |               |   |
|              |               |   |
|              |               |   |
|              |               |   |
|              |               |   |
|              |               |   |
|              |               |   |

9. データ保存場所を指定します.

![](_page_22_Picture_7.jpeg)

10.新規で作成する場合は,ファイル名に 名称 .txt を入力し 保存 をクリック します.

| (Determine 1876-10   | Construction in the |           |            |   |     |   |       |
|----------------------|---------------------|-----------|------------|---|-----|---|-------|
| 1412.0.5-2814.01     | 0747C-9-87          | 15        |            | ~ | 0.0 | P |       |
| (通信)をファイル            |                     |           |            |   |     |   |       |
| 1201-97              |                     |           |            |   |     |   |       |
|                      |                     |           |            |   |     |   |       |
| אינצא אין<br>איבאביש |                     |           |            |   |     |   |       |
| <b>S</b>             |                     |           |            |   |     |   |       |
| マイネットワーク             | 7-11-8-00-          | 東北保安協会    | 技術センター.tet |   |     | * | 保存应   |
|                      | 7m(1k()制制());       | テキスト ファイル | 9 TXT2     |   |     | 4 | キャンセル |

11.選択後,開始をクリックします.

| テキストのキ                     | v75v ?X                                                                                                |
|----------------------------|----------------------------------------------------------------------------------------------------|
| フォルダ:<br>ファイル( <u>F</u> ): | C.¥Documents and Settings¥gijyutu3¥スタート メニューギプログラム¥<br>C.¥Documents and Settings¥gijyutu3¥スタート : 参照(B) |
|                            | 開始 キャンセル                                                                                               |

12.データ受信状態になります.

本装置のデータ転送スイッチを押しますと下記のようにデータが転送されます. 最初にID番号が転送され,次に日時,デマンドカウント数,温度が転送されます.

| # 00R-60000 - P-(H-9-27A                                                                                                    | . 🗆 🛛 |
|----------------------------------------------------------------------------------------------------|-------|
| 7r(AU MAND ATU MIU NED 1470                                                                                                    |       |
| D# 03 08 8                                                                                                    |       |
| 00001<br>03/01/20 11:50.0000. 18<br>03/01/20 12:00.0000. 19<br>03/01/20 12:30.0000. 20<br>03/01/20 12:50.0000. 20<br>03/01/20 12:50.0000. 20<br>03/01/20 13:00.0000. 20<br>03/01/20 13:00.0000. 20<br>03/01/20 13:00.0000. 20<br>03/01/20 13:30.0000. 20<br>03/01/20 13:30.00000. 20<br>03/01/20 13:30.0000. 20<br>03/01/20 13:3 |       |
| 1885 00034 自動物法 19200 0-9-1 SCFCUL CARS NLM キャプサッ エコーモロ                                                                                                    |       |

13.転送が完了すればテキストのキャプチャを停止します.

![](_page_24_Picture_1.jpeg)

14.以上で転送が完了します.

5.外形図

![](_page_25_Figure_1.jpeg)